# 1. How to get ...

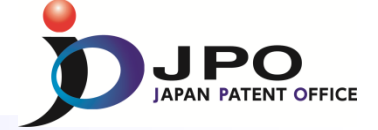

🕨 Help

# User Interface of the OPD URL: https://www.j-platpat.inpit.go.jp/p0000

Q Patent/Utility Model Number Search/OPD

If you select a document, you can retrieve various publications including patents/utility models, foreign documents, and non-patent documents (journals of technical disclosure).

If you select OPD retrieval, you can view application information and examination information (dossier information) at patent offices around the world.

Select an issued country/region/issued organization and type, and enter a number.

| Input type               |                 |                                  |                                                          |  |
|--------------------------|-----------------|----------------------------------|----------------------------------------------------------|--|
| Number                   | Searches are pe | erformed only for the numbers er | ntered.                                                  |  |
| O DOCDB                  | Searches are pe | erformed only for the numbers er | ntered. Include a country/region code for each number. 🔋 |  |
| Publication country/regi | on/office       | Number type                      | 2 Number                                                 |  |
| Japan (JP)               | ~ 5             | Patent application number        | ~ C 2016-512345                                          |  |
|                          |                 | 3 Q Search                       | Clear                                                    |  |
| ① Select "               | OPD Ret         | rieval"                          |                                                          |  |

- (2) Input "Patent application number" (e.g. 2016-512345)
- ③ Click "Search" ‼

## Search result list

#### Q One Portal Dossier (OPD) Search

You can view application and examination information (dossier information) at patent offices around the world by document number.

| Search crite          | h criteria Number of family documer |                          | cuments | Document group ALL     |                  |                      |                     | ~           |                                                                |                                                                |
|-----------------------|-------------------------------------|--------------------------|---------|------------------------|------------------|----------------------|---------------------|-------------|----------------------------------------------------------------|----------------------------------------------------------------|
| Application number    |                                     |                          | 10      |                        |                  |                      |                     |             |                                                                |                                                                |
| JP.201651234          | 15.A                                | A                        |         | 10                     |                  |                      |                     |             |                                                                |                                                                |
| Expand Document Infor | mation                              | Collapse Document Inform | ation   |                        |                  | Display All Class    | sification/Citation | Information | [t] C                                                          | CSV Output of Family List                                      |
| Country/region code   | Applica                             | ation number 🔺           | Filing  | date 🔺                 | Publicatio       | on number            | Registratio         | n number    |                                                                | Options                                                        |
|                       |                                     |                          |         |                        |                  |                      |                     |             |                                                                | 🗅 Details                                                      |
| JP JP.2016512345.A    |                                     | May 06,2014              |         | <u>JP.2016519138.A</u> |                  | <u>JP.6487419.B2</u> |                     |             | Classification/Citation<br>Information<br>Expand Document List |                                                                |
| EP                    | EP                                  | 13305592.A May           |         | 06,2013                | EP.2801369.A1    |                      | -                   |             |                                                                | Classification/Citation<br>Information<br>Expand Document List |
| EP                    | EP                                  | .14723045.A              | Мау     | 06,2014                | EP.2994157.A1    |                      | EP.2994157.B1       |             |                                                                | Classification/Citation<br>Information<br>Expand Document List |
| US                    | US.20                               | 01414787483.A            | Мау     | 06,2014                | <u>US.2016</u> 1 | 13996.A1             | <u>US./884</u>      | 088.B2      |                                                                | Classification/Citation<br>Information<br>Expand Document List |

Click "Details" to get JPO's examination results !!

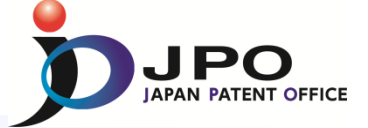

🕨 Help

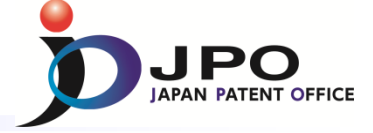

## **Details in JPO's examination**

History Records Application Information Registration Information

Display format 🔘 Display by Category 🚫 Display by Date

| Examination Records                                                                                                    | Close                                                                          |
|----------------------------------------------------------------------------------------------------|--------------------------------------------------------------------------------|
| National Entry Form                                                                                                    | Nov.06,2015                                                                    |
| Submission of Translation of International Application         Description         Sequence Listing         Scope of Claims         Abstract         Drawings | Jan.06,2016                                                                    |
| Submission of evidence                                                                                                    | Jan.20,2016                                                                    |
| Notification of Determination of Application Number                                                                                                    | Apr. 19,2016                                                                   |
| Notification of Determination of Application Number                                                                                                    | Apr. 19,2016                                                                   |
| Request for Examination                                                                                                    | Apr.21,2017                                                                    |
| Notice of Reasons for Refusal                                                                                                    | Provision code of reasons for refusal (27 Article 29 + Article 36) Feb.20,2018 |
| Request for Extension of Time Limits                                                                                                    | May 21,2018                                                                    |
| Written correction of mistranslation                                                                                                    | Jul.20,2018 🗡                                                                  |
| Written Opinion                                                                                                    | Jul.20,2018                                                                    |
| Notice of Reasons for Refusal                                                                                                    | Provision code of reasons for refusal (27 Article 29 + Article 36) Oct.02,2018 |
| Request for Extension of Time Limits                                                                                                    | Dec.13,2018                                                                    |
| Written amendment                                                                                                    | Dec.18,2018                                                                    |
| Written Opinion                                                                                                    | Dec.18,2018                                                                    |
| Decision to Grant a Patent                                                                                                    | Jan.29,2019                                                                    |
| Registration fee payment                                                                                                    | Feb.21,2019                                                                    |

# Registration Records Open Pct International Application Records, Etc. Open

## **Examination results**

 Applicant's Action
 Applications documents Request for Examination

## **Examiner's 1st Office Action**

Notice of Reasons for Refusal

## **Applicant's 1st Response**

Written amendment Written Opinion

#### Examiner's 2nd Office Action

Notice of Reasons for Refusal

## **Applicant's 2nd Response**

Written amendment Written Opinion

### **Final Decision**

Decision to Grant a Patent or Decision of Refusal